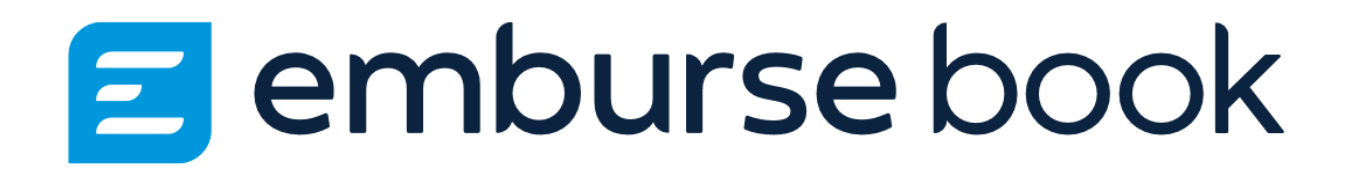

# QUICK REFERENCE GUIDE

# LOGGING INTO EMBURSE BOOK

# 🛅 emburse book

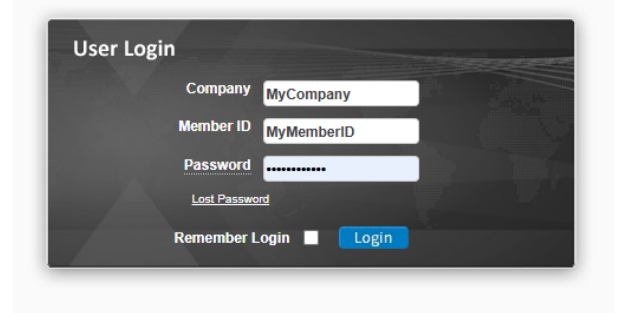

# Accessing Your Company's Online Booking Website

- 1. Visit the Website:
  - Go to <u>https://EmburseBook.com</u> or use the specific URL provided by your company.
- 2. Log In:
  - Enter the following details:
    - Company Name
    - Member ID
    - Password

(Your Travel Manager or Online Administrator will provide your login credentials.)

3. Click Login:

• Once logged in, we recommend updating your profile information to ensure the system works smoothly for your travel needs.

Tip: Keeping your profile up-to-date helps avoid issues with booking or approvals!

# LOST PASSWORD

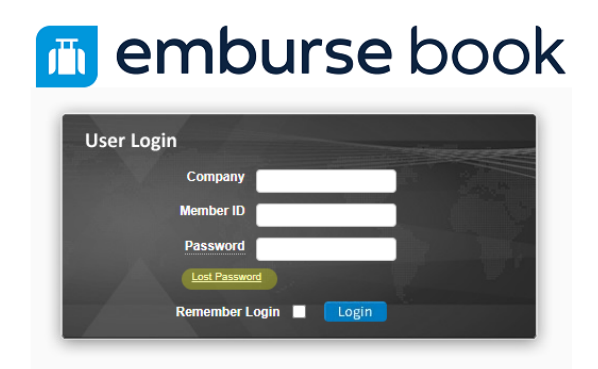

# Forgot / Lost Your Password? Here's How to Reset It:

- 1. Go to the Login Page:
  - Visit <u>https://EmburseBook.com</u> (or your company-specific URL).
- 2. Click "Forgot / Lost Password":
  - Find and click the Forgot / Lost Password link below the login fields.
- 3. Fill Out the Password Reset Prompt:
  - Enter your **Email Address**, **Last Name**, and **Company Name** in the required fields.
  - Click Reset Password.
- 4. Receive an Access Code:
  - After clicking **Reset Password**, an **Access Code is** displayed on the screen.
  - Keep this **Access Code** handy—you'll need it to complete the password reset process.
- 5. Check Your Email:
  - Look for an email with a password reset link. If you don't see it, check your spam folder.
  - Open the email and click the provided link.

# 6. Create a New Password:

• Enter your **Access Code** in the appropriate field.

- Follow the instructions to create a new, secure password.
- 7. Log In Again:
  - Return to the login page and sign in using your new password.

**Tip**: If you have trouble or don't receive the reset email, contact your **Travel Manager** or **Online Administrator** for assistance.

# **RESET MY PASSWORD**

# **Resetting Your Password After Logging In**

- 1. Access the Profile Menu:
  - Once logged in, hover over **Profile** in the main menu at the top of your home page.
- 2. Select User Setup:
  - From the drop-down menu, click on **User Setup**.
- 3. Enable Password Reset:
  - Check the box labeled Reset Password.
- 4. Save Your Changes:
  - Click **Save** to confirm.

Your password reset process will now be initiated or updated!

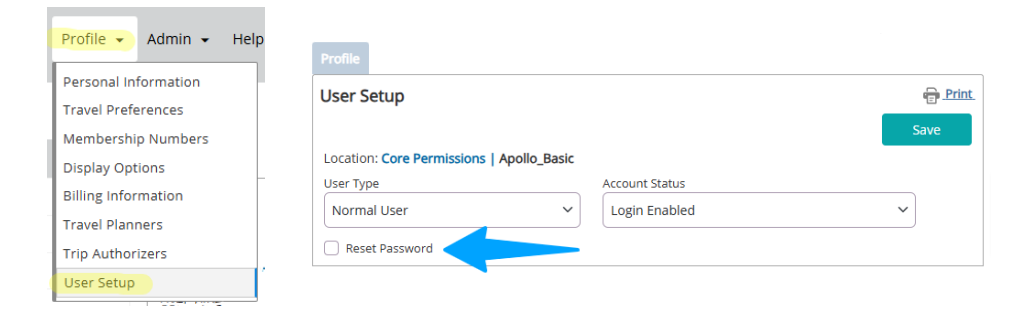

# **DISPLAY OPTIONS**

# **Updating Your Display Options**

Follow these steps to customize your display preferences:

- 1. Accessing the Display Options:
  - Hover over the Profile tab in the Main Menu at the top of your homepage.
  - From the drop-down menu, select Display Options.

# 2. Navigating the Display Options Page:

• The Display Options page will open, allowing you to configure various settings to suit your preferences.

## 3. Customizing Your Preferences:

- You can update the following options:
  - Date/Time/Distance Format: Choose how dates, times, and distances are displayed.
  - Preferred Language: Select your preferred language for the interface.
  - Currency Format: Adjust how currency values are shown.
  - Hotel Mapped Options: Customize the display of hotel mapping.
  - Number of Car/Air Results per Page: Set how many results are displayed per page in searches.

## 4. Saving Your Changes:

• After making your selections, click the **Save** button to apply your updated preferences.

Your display settings will now reflect the choices you've made.

| 🖶 Print.                  |
|---------------------------|
|                           |
| Save                      |
|                           |
|                           |
| ormat                     |
| ters<br>iuntry's currency |
| ~]                        |
|                           |
|                           |
|                           |
|                           |
|                           |
|                           |

# ASSIGN YOUR TRAVEL PLANNER

# Adding a New Travel Planner

Follow these steps to add a Travel Planner to your account:

- 1. Accessing the Travel Planner Feature:
  - Once logged in, hover over the Profile tab in the Main Menu at the top of your homepage.
  - From the drop-down menu, select **Travel Planner**.
- 2. Adding a New Travel Planner:
  - On the Travel Planner page, click the **Add New** Travel Planner link.
- 3. Entering Member IDs OR Name:
  - Input the Member ID(s) or Name of the individuals you would like to designate as Travel Planners.
    - *Tip:* No limit to how many Travel Planners you can add.

# 4. Saving Your Updates:

• After entering the Member ID(s), click **Save** to confirm your changes.

Your Travel Planners are now set up and ready to assist with your travel plans!

|   | Profile - Admin - Help | Profile           |           |           |          |
|---|------------------------|-------------------|-----------|-----------|----------|
| 1 | Personal Information   | T                 |           |           |          |
|   | Travel Preferences     | Travel Planne     | ers       |           | E Print. |
| ì | Membership Numbers     | Authorized Indivi | dual      |           |          |
| ļ | Display Options        |                   |           |           |          |
|   | Billing Information    | + Add             |           |           |          |
|   | Travel Planners        | First Name        | Last Name | Member ID |          |
|   | Trip Authorizers       |                   |           |           |          |
|   | User Setup             |                   |           |           |          |

# SELECT ANOTHER TRAVELER

# Switching to Another User

To access another user's profile, follow these steps:

### 1. Access the User Switch Feature:

- Hover over your name in the upper-right corner of the homepage until a drop-down list appears.
- Click Select Another User from the list.

# 2. Finding the Traveler:

• If the traveler's name doesn't appear in the initial list, click More... to view additional options.

# 3. Selecting the Traveler:

 From the expanded list, locate the traveler's name and click Select next to their name. • Once selected, the traveler's name will replace yours in the upper-right menu bar.

# 4. Searching by Details (Optional):

- If you cannot find the traveler in the list, you can search by entering their Member ID, First Name, or Last Name.
- Click Search to locate their profile.

You are now successfully switched to the selected traveler's profile!

|                                                                                         | 뇑                           | 名 Mr William Never 👻                                                |
|-----------------------------------------------------------------------------------------|-----------------------------|---------------------------------------------------------------------|
|                                                                                         |                             | Select Another User 👻                                               |
|                                                                                         |                             | Upton, Caitlyn                                                      |
|                                                                                         |                             | Montez, Glibby                                                      |
|                                                                                         |                             | Lewis, Dana                                                         |
|                                                                                         |                             | Glande, Maxwell                                                     |
|                                                                                         |                             | Bryant, Henry                                                       |
|                                                                                         |                             | Bellmont, Victoria                                                  |
|                                                                                         |                             | More                                                                |
|                                                                                         |                             | E+ Logout                                                           |
|                                                                                         | ompanyl                     |                                                                     |
|                                                                                         |                             |                                                                     |
|                                                                                         |                             |                                                                     |
| Travel Preferences Trip List S                                                          |                             | her User                                                            |
| To select a user, enter their men<br>criteria is specified, all users will<br>Member ID | nber ID or o<br>be returned | other information to search for a specific user. If no search<br>d. |
|                                                                                         |                             |                                                                     |
| First Name                                                                              |                             | Last Name                                                           |
|                                                                                         |                             |                                                                     |
|                                                                                         |                             |                                                                     |
|                                                                                         |                             | Search                                                              |

| Vember ID                                       |                                                            |                                                                       |                   |
|-------------------------------------------------|------------------------------------------------------------|-----------------------------------------------------------------------|-------------------|
|                                                 |                                                            |                                                                       |                   |
| irst Name                                       |                                                            |                                                                       |                   |
|                                                 |                                                            |                                                                       |                   |
|                                                 |                                                            |                                                                       |                   |
|                                                 |                                                            |                                                                       |                   |
|                                                 |                                                            |                                                                       |                   |
|                                                 |                                                            |                                                                       |                   |
|                                                 |                                                            | Search                                                                |                   |
| Tlick the user vo                               | u wish to select in the list                               | Search                                                                |                   |
| Click the user yo                               | u wish to select in the list                               | Search                                                                |                   |
| Click the user yo                               | u wish to select in the list                               | Search<br>elow.                                                       | Back              |
| Click the user yo                               | u wish to select in the list                               | Search<br>relow.                                                      | Back              |
| Click the user yo                               | u wish to select in the list<br>Member ID                  | Search<br>velow.<br>First Name                                        | Back              |
| Click the user yo                               | u wish to select in the list Member ID ORLA                | Search<br>velow.<br>First Name L<br>Orla Cowbell                      | Back              |
| Click the user yo<br>Select<br>Select<br>Select | u wish to select in the list<br>Member ID<br>ORLA<br>ROCKY | Search<br>Nelow.<br>First Name<br>Orla<br>Cowbell<br>Rocky<br>Carlyle | Back<br>Last Name |

# **UPDATE TRAVEL PREFERENCES**

# Setting Travel Preferences for a Single Trip

You can customize travel preferences for a specific trip in two ways: via the home screen or within your profile.

## **Option 1: From the Home Screen**

### 1. Access Preferences:

• On the home screen, click any of the My Preferences links to customize settings for the single trip you are booking.

| Air Hotel Car        | Rail                 | Travel Preferences Trip List |   |
|----------------------|----------------------|------------------------------|---|
| Air Home             |                      |                              |   |
| Round Trip One       | Way Multiple Cities  | Air Travel Preferences       | • |
| From                 | То                   | Car Travel Preferences       | • |
| City or airport code | City or airport code | Hotel Travel Preferences     | - |
| Departure Date       | Return Date          | Rail Travel Preferences      |   |
|                      |                      |                              |   |
| Time                 | Time                 |                              |   |
| , wyanic             |                      |                              |   |
| Depart ~             | Depart ~             |                              |   |
| Include Car          |                      |                              |   |
| Include Hotel        |                      |                              |   |
| Search By Price      | Search By Schedule   |                              |   |
| Sea                  | rch                  |                              |   |
|                      |                      |                              |   |

### **Option 2: Within Your Profile**

#### 1. Access Travel Preferences:

- Log in to your account.
- Hover over the Profile tab in the Main Menu at the top of your home page.
- Select Travel Preferences from the drop-down list.

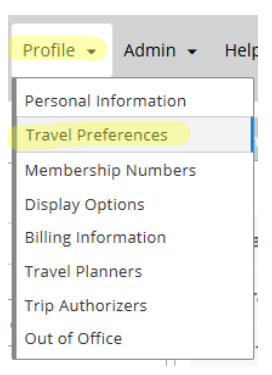

### 2. Customize Preferences:

- Choose your preferences for Air, Rail, Car, or Hotel as needed.
- Note: Selections here apply only to the booking you are working on and do not require saving.

### Saving Preferences for Future Trips

- If you wish to save preferences for future trips:
  - After customizing preferences under Air, Car, or Hotel, click Save to retain these settings for all future bookings.

Following these steps, you can tailor your travel preferences for a single trip or save them for ongoing use!

| Air Hotel Car Rail                        | Travel Preferences Trip List |   |
|-------------------------------------------|------------------------------|---|
| Air Home                                  |                              |   |
| Round Trip One Way Multiple Cities        | Air Travel Preferences       | • |
| From To                                   | Car Travel Preferences       | - |
| City or airport code City or airport code | Hotel Travel Preferences     | - |
| Departure Date Return Date                | Rail Travel Preferences      | • |
|                                           |                              |   |
| Anytime                                   |                              |   |
| Depart V Depart V                         |                              |   |
|                                           |                              |   |
| Include Car                               |                              |   |
| Search By Price     Search By Schedule    | · · · · ·                    |   |
|                                           |                              |   |
| Search                                    |                              |   |

# **ADD/UPDATE MEMBERSHIP NUMBERS**

# **Managing Membership Numbers**

Follow these steps to add, update, or edit your membership numbers for Airlines, Cars, or Hotels:

| emburs               | e book                                                                         | Travel 👻    | Profile 👻 Ad                                                                                                    | dmin 👻 Helj                                                                                                    |        |
|----------------------|--------------------------------------------------------------------------------|-------------|----------------------------------------------------------------------------------------------------|----------------------------------------------------------------------------------------------------|--------|
|                      |                                                                                |             | Personal Inform                                                                                                    | nation                                                                                                    |        |
| Air Ho               | otel Car                                                                       | Rail        | Travel Preferen                                                                                                    | res                                                                                                    |        |
|                      |                                                                                |             | Marshaushia N                                                                                                    | und and                                                                                                    |        |
| Air Hom              | e                                                                              |             | Membership N                                                                                                    | umpers                                                                                                    |        |
|                      |                                                                                |             | Display Option                                                                                                    | 5                                                                                                    |        |
| Round                | Irip (                                                                         | One Way     | Billing Informat                                                                                                    | tion                                                                                                    |        |
| From                 |                                                                                | То          | Travel Planners                                                                                                    | ;                                                                                                    |        |
| City or air          | port code                                                                      | City        | Trip Authorizer                                                                                                    | s                                                                                                    |        |
|                      |                                                                                |             | Out of Office                                                                                                    |                                                                                                    |        |
| ~                    | -                                                                              | -           |                                                                                                    |                                                                                                    |        |
|                      |                                                                                |             |                                                                                                    |                                                                                                    |        |
| 各 Menu               | Profile                                                                        |             |                                                                                                    |                                                                                                    |        |
| Personal Information | Membershi                                                                      | Numbers and | d Discount Programs                                                                                                    |                                                                                                    | en Pri |
| Travel Preferences   |                                                                                |             | Membership Numb                                                                                                    | ers                                                                                                    |        |
| Membership Numbers   |                                                                                |             | Air Membershin Nu                                                                                                    | mhers                                                                                                    |        |
| Billing Information  | + Add                                                                          |             |                                                                                                    | moers                                                                                                    |        |
| Travel Planners      | Airline                                                                        |             | Membership Number                                                                                                    | Status Level                                                                                                    |        |
| Trip Authorizers     |                                                                                |             | Car Membershin Nu                                                                                                    | mhers                                                                                                    |        |
| Out of Office        | + Add                                                                          |             |                                                                                                    | initial s                                                                                                    |        |
|                      | Car Company                                                                    |             |                                                                                                    | Status Level                                                                                                    |        |
|                      |                                                                                |             | Membership Number                                                                                                    |                                                                                                    |        |
|                      |                                                                                |             | Membership Number                                                                                                    | umbers                                                                                                    |        |
|                      | + Add                                                                          |             | Membership Number<br>Hotel Membership N                                                                                                    | umbers                                                                                                    |        |
|                      | + Add<br>Hotel Chain                                                           |             | Membership Number<br>Hotel Mernbership N<br>Membership Number                                                                                                    | umbers<br>Status Level                                                                                                    |        |
|                      | + Add<br>Hotel Chain                                                           |             | Membership Number<br>Hotel Membership N<br>Membership Number<br>Rail Membership Nt                                                                                              | umbers<br>Status Level                                                                                                    |        |
|                      | + Add<br>Hotel Chain<br>+ Add                                                  |             | Membership Number<br>Hotel Membership N<br>Membership Number<br>Rail Membership Nu                                                                                              | umbers<br>Status Level<br>umber                                                                                                    |        |
|                      | + Add<br>Hotel Chain<br>+ Add<br>Rail Carrier                                  |             | Membership Number<br>Hotel Membership N<br>Membership Number<br>Rail Membership Nu<br>Membership Number                                                                         | Status Level<br>Status Level<br>Status Level                                                                                                    |        |
|                      | + Add<br>Hotel Chain<br>+ Add<br>Rall Carrier                                  |             | Membership Number<br>Hotel Membership N<br>Membership Number<br>Rail Membership Nu<br>Membership Number<br>Car Loyalty Program As                                               | Status Level<br>Status Level<br>Status Level<br>Status Level                                                                                                    |        |
|                      | + Add<br>Hotel Chain<br>+ Add<br>Rail Carrier<br>+ Add                         |             | Membership Number<br>Hotel Membership N<br>Membership Number<br>Rail Membership Nu<br>Membership Number<br>Car Loyalty Program As                                               | Status Level Status Level Status Level Status Level sociations                                                                                                    |        |
|                      | + Add<br>Hotel Chain<br>+ Add<br>Rail Carrier<br>+ Add<br>Car Company          |             | Membership Number<br>Hotel Membership N<br>Membership Number<br>Rail Membership Nu<br>Membership Number<br>Car Loyalty Program As<br>Airline Loyalty                            | Status Level Status Level Status Level Status Level sociations yVendor                                                                                                    |        |
|                      | + Add<br>Hotel Chain<br>+ Add<br>Rail Carrier<br>+ Add<br>Car Company          |             | Membership Number<br>Hotel Membership N<br>Membership Number<br>Rall Membership Nu<br>Membership Number<br>Car Loyalty Program As<br>Airline Loyalty<br>Hotel Loyalty Program A | Status Level Umber Status Level Status Level Status Level Vendor Status Level                                                                                                    |        |
|                      | + Add<br>Hotel Chain<br>+ Add<br>Rall Carrier<br>+ Add<br>Car Company<br>+ Add |             | Membership Number<br>Hotel Membership N<br>Membership Number<br>Rail Membership Number<br>Car Loyalty Program As<br>Airline Loyalty<br>Hotel Loyalty Program A                  | Status Level Umber Status Level Status Level Status Level (Vendor Status Level Status Level Stat |        |

# Adding or Updating Membership Numbers

1. Access Membership Numbers:

- Once logged in, hover over the **Profile** tab in the **Main Menu** at the top of your homepage.
- Select **Membership Numbers** from the drop-down list.
- 2. Enter Details:
  - Select the Airline, Car, or Hotel vendor.
  - Input your **Membership Number** and, if applicable, your **Status Level**.
- 3. Save Your Changes:
  - Click Save to complete the process.

# **Editing Existing Membership Numbers**

- 1. Navigate to Membership Numbers:
  - Return to the **Membership Numbers** section by following the steps above.
- 2. Edit Details:
  - Locate the membership you wish to update and click the **Edit** link next to the corresponding number.
- 3. Make Changes and Save:
  - Update the necessary fields and click **Save** to confirm your edits.

Your membership numbers are now up-to-date and ready for use!

# **BOOK A TRIP**

# Booking Travel: Step-by-Step Guide

Step 1: Select Your Trip Type

• Log in and choose the appropriate travel button: **One Way**, **Round Trip**, or **Multiple Cities**.

# Step 2: Enter Travel Details

- Fill in the **From** and **To** fields with the city name or airport code.
- Select your **Date** from the calendar and **Time** from the drop-down list.
- To include a car or hotel in your search, check the relevant boxes:
  - If you choose this option, you'll see a checkbox for "based on air search criteria."

• Uncheck this box if you want to customize your car or hotel search independently.

| Air Hotel                                      | Car     | Rail   |                  |
|------------------------------------------------|---------|--------|------------------|
| Air Home                                       |         |        |                  |
| Round Trip                                     | On      | e Way  | Multiple Cities  |
| From                                           |         | То     |                  |
| City or airport co                             | de      | City o | or airport code  |
| Departure Date                                 |         | Return | Date             |
| mm/dd/yyyy                                     |         | mm/    | dd/yyyy 🛗        |
| Time                                           |         | Time   |                  |
| Anytime                                        | ~       | Anyt   | ime 🗸            |
| Include Car<br>Include Hotel<br>Search By Pric | e<br>Se | Se     | arch By Schedule |

# **Search and Customize**

#### Step 3: Complete Options or Build Leg-by-Leg

- Click the **Search** button to open the results page.
- Review travel options:
  - Results may include flights to/from nearby airports based on your preferences.
  - $\circ$   $\;$  Hover over the airport code to view the full airport name.
- You can choose:
  - A complete priced itinerary from the Air Matrix.
  - Or, build your itinerary via the **leg-by-leg** tab options.
- Click Add to Cart once you finalize your selection.

# Including Car or Hotel

#### Step 4: Add a Car

- The Car Availability page will open.
- Choose:

### • Continue Without Car, or

• Select your preferred car rental vendor and click Add to Cart.

#### Step 5: Add a Hotel

- The Hotel Availability page will open.
- Choose:
  - Continue Without Hotel, or
  - Select your preferred hotel, click **Show Rates**, and pick a room.
- Click Add to Cart to include the hotel in your itinerary.

## **Finalizing Your Booking**

#### Step 6: Review Your Itinerary

- Open the Shopping Cart to review your selections.
- Here, you can:
  - Name your trip
  - Save your research
  - View rules, warnings, or seat maps
  - Remove car or hotel options
  - Cancel and restart the search
  - Explore more options
- Once satisfied, click **Purchase**.

**Note:** Based on your company settings, you may also see an option to **Reserve (HOLD)** your trip for ticketing later. These buttons may be customized and could have different labels.

# Booking for a Guest or Variable Traveler

#### Step 7: Access Guest Traveler Booking

- Hover over your name in the **Main Menu** and select **Traveler, Guest** from the drop-down list.
- The Guest Traveler option will now appear in the Traveler section of the menu.

#### **Important Notes:**

- Depending on company settings, Guest Travelers do not have profiles. Any information entered will not be saved for future use.
- The **Profile** section may also be disabled for Guest Travelers.

### Step 8: Complete Guest Booking

- Follow the same steps to book the trip.
- Upon clicking **Purchase**, you will be prompted to fill out the **Variable Traveler Information Form**:
  - Enter the traveler's contact and TSA information.
  - Complete all required fields and click **Continue** to finalize the booking.

By following these steps, you can successfully book trips for yourself or on behalf of others with all necessary customizations.

# ACCESS A TRIP

# Accessing and Modifying a Trip

Follow these steps to access and make adjustments to an existing trip:

| 😑 emburse book (         |  | Travel 💌    | Profile 💌 | Admii |
|--------------------------|--|-------------|-----------|-------|
|                          |  | Start a Nev | v Trip    |       |
| Air Hotel Ca<br>Air Home |  | Access a Tr | ip        |       |
|                          |  | Access a Te | emplate   |       |
|                          |  | Import a Tr | rip       |       |
| Round Trip               |  | Approve a   | Trip      |       |

### Step 1: Access Your Trip

- 1. Navigate to Travel:
  - Log in and hover over **Travel** in the **Main Menu** at the top of your homepage.
  - Select Access a Trip from the drop-down list.
- 2. Locate Your Trip:
  - The **Access a Trip** page will display your booked trips. Select the trip you want to modify.

#### Step 2: Modify Your Trip

- 1. Adjust Segments:
  - Click **Modify** in the shopping cart to make changes to your air, car, or hotel segments.
- 2. Finalize Changes:
  - Once your modifications are complete, choose either:
    - **Reserve** to hold the trip for later ticketing.
    - **Purchase** to finalize your booking.

#### Accessing a Trip for a Guest Traveler

- If you need to modify a trip for a Guest Traveler:
  - Switch to Guest Traveler before accessing the trip.
  - Follow the same steps outlined above to locate and modify their itinerary.

You can easily access, adjust, and finalize your travel plans by completing these steps

# **CANCEL A TRIP**

# **Canceling a Trip**

To cancel an existing trip, follow these steps:

### Step 1: Access the Trip

- 1. Navigate to the Travel menu:
  - Log in and hover over **Travel** in the **Main Menu**.
  - Select **Access a Trip** from the drop-down list.
- 2. Locate and view the trip you wish to cancel.

- 1. **Open Itinerary Actions:** 
  - Hover over the **Itinerary Actions** link within the trip details.
- 2. Select Cancel Reservation:
  - From the drop-down menu, choose the **Cancel Reservation** option.
- 3. Acknowledge Warnings:
  - If a cancellation fee applies, a warning message will appear.
  - Review the warning and click **OK** to proceed with the cancellation.

Your trip will now be canceled, and you will receive confirmation. Be sure to review cancellation policies to understand any fees or restrictions.

# **COPY A TRIP**

# Copying a Trip: Step-by-Step Guide

You can duplicate an existing trip for yourself or another traveler by following these steps:

### Option 1: Copy a Trip via Access Trip

- 1. Access the Trip:
  - Log in and hover over **Travel** in the **Main Menu**.
  - Select Access a Trip from the drop-down list.
  - Locate the trip you want to duplicate and click the Copy link next to it.
     Note: Only Pending Trips (Reserved, Purchased, or Ticketed) are eligible for copying. If a trip isn't eligible, the Copy link will be disabled.

# 2. Confirm Trip Details:

- The trip details will auto-populate. Review and confirm the details before proceeding.
- Click **Continue** to move forward.

# 3. Search and Modify:

- Confirm the itinerary for the copied trip and click **Search**.
- The trip will appear in the **Shopping Cart**, where you can:
  - Finalize the booking
  - Edit trip details

Reserve, Purchase, or Save the itinerary.

### **Option 2: Copy a Trip via Itinerary Actions**

### 1. Use Itinerary Actions:

- On the specific itinerary you want to duplicate, click **Itinerary Actions**.
- From the drop-down menu, select **Copy Trip**.
- The **Copy Itinerary** tab will open.

## 2. Follow Copy Process:

- The same steps from Option 1 will apply:
  - Confirm trip details.
  - Search and modify the itinerary as needed.
  - Proceed to **Reserve**, **Purchase**, or **Save**.

#### Copying for Another Traveler

- 1. Traveler Selection:
  - If the logged-in user has permission to book for another traveler:
    - The system will prompt you to enter the Member ID, First Name, and Last Name of the traveler.
    - Alternatively, click the Keep Current Traveler link to proceed without changing travelers.

#### **Additional Notes:**

- Policy Overrides:
  - If the selected traveler has a different travel policy than the original trip, you may receive a notification.
  - To continue and override the policy, click **Yes**.
  - To return to the original trip, click **No**.

Using these methods, you can efficiently copy a trip for reuse or customization.